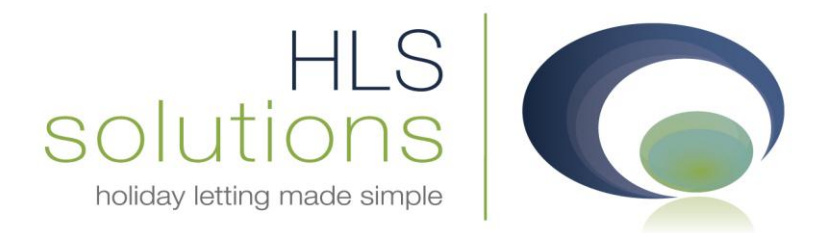

# HLS Solutions Ltd Update Notes

## Version 2.0.17

Last Updated – 5<sup>th</sup> October 2011

HLS Solutions Limited Elmhurst, Treswithian Downs Cornwall. TR14 0PU

t: 0845 388 8635 e: info@hls-solutions.com w: www.hls-solutions.com

Specialists in software, website and design solutions for the holiday letting industry

HLS Solutions Limited Registered in England and Wales No. 07104476

## Summary

Below you will find brief information on the changes that have been introduced for the latest release of the software, version **2.0.17**.

This version has been released as part of a scheduled release based on feedback from current system users. We have also looked to continue the work from the recent releases by adding additional functionality and features to the system events, automated letters and email aspects of the program.

The main features included in this version are:

- Sending Letters via Email
- Print Send Documents section
- Daily Tasks
- System Events
- Generating a letter from a booking
- Additional System Event
- System Event Prompts
- Manual System Events
- Additional Booking Merge Codes

#### **Sending Letters via Email**

As part of the recent enhancements to the automated letters and the sending of letters via email, we have added some increased functionality.

When generating a letter that you want to send via email, you now have the option to specify whether this letter is to be sent as a .pdf attachment, or you wish the letter to be merged into the actual email message.

| Holiday Manage | r: Send Letter                                                                                                    |
|----------------|----------------------------------------------------------------------------------------------------|
| Holiday M      | anager                                                                                                    |
| Header Image   | No Header Image                                                                                                    |
| Body Image     | ○ No Body ● Perfect Stays ▼ Pages Page 1 ▼                                                                                                    |
| Letter Name    | Paid in full - guest Letter ID CL2011/0009                                                                                                    |
| То             | Ms Zoe Baker Booking                                                                                                    |
| Letter For     | Holidaymaker                                                                                                    |
|                | B I □   E E =   Calibri • 3 • A •                                                                                                    |
| Letter Body    | Dear #h_firstname Confirmation of Booking – Paid in Full Thank you for paying your final balance and cautionary deposit for your forthcoming stay at #p_no #p_add1, #p_town, #p_county. This letter is final confirmation of your booking so please read the following very carefully and print it off and bring it with you. Booking Reference: #b_id Check In: From 4.30pm - #b_fromdate Payment Totals: f #h totaldue Denart by: By 10:00am = #h todate |
|                | ······································                                                                                                    |
| Footer Image   |                                                                                                    |
| Send Options   | Attachment     Email                                                                                                    |
|                | Queue <u>Close</u> <u>Save</u> <u>Preview</u> <u>Print</u> <u>Send</u>                                                                                                    |

When you click on the "Send" button a new screen has been introduced to allow you to check the email before you send it, plus make any changes you wish. You can also include any other attachments, your email footer or carry out any other amendments or additions to the email content before sending.

A further addition to the email form is the "Receive Copy" tick box. Selecting this will automatically populate the CC with the email address of the logged in user, so that you receive a copy of the emails you are sending out.

| G Holiday M | anager : Send Email  |               |     |
|-------------|----------------------|---------------|-----|
| Holiday     | Manager              |               |     |
|             |                      |               |     |
| То          | Ms Zoe Baker         |               |     |
| CC          |                      | Receive Copy  |     |
| Attach File | Paid in full - quest | Attach a file |     |
| Accochine   |                      |               |     |
|             |                      |               |     |
|             |                      |               |     |
|             |                      |               |     |
| Message     |                      |               |     |
|             |                      |               |     |
|             |                      |               |     |
|             |                      |               |     |
|             |                      |               |     |
|             |                      |               |     |
|             |                      |               |     |
|             |                      |               |     |
| Footer      |                      |               |     |
|             |                      |               |     |
|             |                      | Close         | end |

Once the email has been sent, you will notice there is now a timer box, to let you know the email is being processed.

| Holiday Manager |            |  |
|-----------------|------------|--|
| Sending mail    |            |  |
|                 | 14114 1 14 |  |

## **Print Send Documents section**

The Print Send documents section is used to store all documentation that has been produced by the automated system events, along with any manual documentation you have queued for delivery.

As part of the recent changes to the automated events, we have carried out some additional enhancements to this section to make it more powerful than ever to send individual and groups of documents out to your clients.

The main changes to this section include the recipient indicator, and the option to group by recipient.

| Holiday Manager : Email History |              |              |              |          |                |                    |                   |               |            |               |
|---------------------------------|--------------|--------------|--------------|----------|----------------|--------------------|-------------------|---------------|------------|---------------|
|                                 |              |              |              |          |                |                    |                   |               |            |               |
| loliday Manager                 |              |              |              |          |                |                    |                   |               |            |               |
|                                 |              |              |              |          |                |                    |                   |               |            |               |
|                                 | Email Histo  | блу          |              |          |                |                    |                   |               |            |               |
|                                 |              |              |              |          |                |                    |                   |               |            |               |
|                                 |              |              |              |          |                |                    |                   |               |            |               |
| Select                          |              | Letter ID    | Name         | Owner ID | Property<br>ID | Holidaymaker<br>ID | Maintenance<br>ID | Booking<br>ID | Add Date   | Delete        |
|                                 |              | PL2011/0022  | Paid in full |          | P2010/0004     | H2011/0001         |                   | B2011/0053*   | 03/10/2011 | Remove        |
|                                 |              | PL2011/0023  | new bookin   |          | P2010/0004     | H2010/0002         |                   | B2011/0054*   | 03/10/2011 | Remove        |
|                                 |              | PL2011/0024  | new bookin   |          | P2010/0004     | H2010/0002         |                   | B2011/0055*   | 03/10/2011 | Remove        |
|                                 |              | PL2011/0025  | Paid in full |          | P2010/0004     | H2010/0002         |                   | B2011/0056*   | 03/10/2011 | <u>Remove</u> |
|                                 |              | PL2011/0028  | new bookin   |          | P2010/0003     | H2010/0002         |                   | B2011/0058*   | 03/10/2011 | Remove        |
|                                 |              | PL2011/0029  | Paid in full |          | P2010/0003     | H2010/0002         |                   | B2011/0058*   | 03/10/2011 | Remove        |
|                                 |              | PL2011/0030  | owner - ne   |          | P2010/0003     | H2010/0002         |                   | B2011/0060*   | 03/10/2011 | Remove        |
|                                 |              | PL2011/0031  | Paid in full |          | P2010/0003     | H2010/0002         |                   | B2011/0060*   | 03/10/2011 | Remove        |
|                                 |              | PE 2011/0001 | XCXV         |          |                | H2011/0001*        |                   |               | 03/10/2011 | Remove        |
|                                 |              |              |              |          |                |                    |                   |               |            |               |
|                                 |              |              |              |          |                |                    |                   |               |            |               |
|                                 |              |              |              |          |                |                    |                   |               |            |               |
|                                 |              |              |              |          |                |                    |                   |               |            |               |
|                                 |              |              |              |          |                |                    |                   |               |            |               |
|                                 |              |              |              |          |                |                    |                   |               |            |               |
| Group by re                     | cipient      |              |              |          |                |                    |                   |               |            |               |
|                                 |              |              |              |          |                |                    |                   |               |            |               |
|                                 |              |              |              |          |                |                    |                   |               |            |               |
|                                 |              |              |              |          |                |                    |                   |               |            | * Recipier    |
| Select all                      | Deselect all | í            |              |          | 1              | Preview            | Print             | Se Se         | end        | Close         |
|                                 |              |              |              |          |                |                    | 1000              |               |            |               |

This allows you to group all of your letters/emails to one recipient into one email, rather than send out multiple emails and attachments. We also have included the option to specify how these are being sent.

| 9 | Holiday Manager : Email Selection |               |                 |
|---|-----------------------------------|---------------|-----------------|
|   |                                   |               |                 |
|   | Letter Name                       | As Attachment | Merged to Email |
|   | owner - new booking merge c       |               |                 |
|   | Paid in full - guest              |               |                 |
|   |                                   |               |                 |
|   |                                   |               |                 |
|   |                                   |               |                 |
|   |                                   |               |                 |
|   |                                   |               |                 |
|   |                                   |               |                 |
|   |                                   |               |                 |
|   |                                   |               |                 |
|   |                                   |               |                 |
|   |                                   |               |                 |
|   |                                   |               |                 |
|   |                                   |               |                 |
|   |                                   | 6             | Next Close      |
|   |                                   |               |                 |

This allows you to send receipts, invoices, statements and other accounts documentation, along with covering letters/emails that have been generated by the automated system events.

### **Daily Tasks**

A useful addition, and time saving feature, is the option now available from the Daily Tasks. Instead of having to come out of this section to generate letters for a reminder, we can simply click on the "Sent Letter" link by each linked record to create a letter or email for this record.

| Holiday Manager                |                                 |
|--------------------------------|---------------------------------|
|                                |                                 |
| Task ID T2011/0138             |                                 |
| Title Have we received o       | eposit                          |
| Assigned To ian                |                                 |
| Status Not Started             |                                 |
| Priority (3) Normal            |                                 |
| Due Date 🔽 10/10/2011          |                                 |
| Completed (%)                  |                                 |
| Work For Select/Change         |                                 |
| Work for link Mr Gerald Weston | H2011/0001 (Remove) Send Letter |
| Eco Retreat P20                | 0/0004 (Remove) Send Letter     |
| Booking <u>B2011/(</u>         | 052 (Remove) <u>Send Letter</u> |
|                                |                                 |
|                                |                                 |
|                                |                                 |
| D                              |                                 |
| Description                    |                                 |
|                                | ×                               |
|                                | *                               |
|                                | and a second second             |
|                                | <u>Cancel</u> Save              |

This offers the facility to send letters/emails direct from this screen, and make the relevant notes on the daily tasks for further chasing as required.

#### **System Events**

When setting up your automated system events, we have now created an additional field for the reminder option. This allows you to specify a personalised reminder name for each system event, rather than have the default one supplied by the system.

| Holiday Manager   | : System Settings                                                                 |                                                                                                  |                     |                  |                                   |                     |                                          | _ <b>- X</b> |
|-------------------|-----------------------------------------------------------------------------------|--------------------------------------------------------------------------------------------------|---------------------|------------------|-----------------------------------|---------------------|------------------------------------------|--------------|
| Holiday Md        |                                                                                   |                                                                                                  |                     |                  |                                   |                     |                                          | Í            |
| попиау ма         | anager                                                                            |                                                                                                  |                     |                  |                                   |                     |                                          |              |
| Company Details G | General Settings Ov                                                               | wner Property Holid                                                                              | ay Maker Maintenand | ce Company Price | Bands Booking Info                | ormation Extras Inv | voice Type Sys                           | tem Events   |
| New               | System Events                                                                     |                                                                                                  |                     |                  |                                   |                     |                                          |              |
|                   |                                                                                   |                                                                                                  |                     | - Add            |                                   |                     |                                          |              |
|                   |                                                                                   |                                                                                                  |                     |                  |                                   |                     |                                          |              |
| Confi             | igure System Events                                                               | ;                                                                                                |                     |                  |                                   |                     |                                          |              |
|                   | System event                                                                      |                                                                                                  |                     | -                | Priority                          |                     |                                          |              |
| G                 | Generate letter 📄                                                                 |                                                                                                  |                     |                  | Assign to                         | ~                   |                                          |              |
|                   | Generate SMS 🔲                                                                    |                                                                                                  |                     |                  | Reminder in                       |                     | lays                                     |              |
|                   | Add reminder 🔲                                                                    |                                                                                                  |                     |                  |                                   |                     |                                          |              |
|                   |                                                                                   |                                                                                                  |                     | - 444            |                                   |                     |                                          |              |
|                   |                                                                                   |                                                                                                  |                     | Add              |                                   |                     |                                          |              |
|                   | SystemEvent                                                                       | SendLetter                                                                                       | SendSms             | Reminder         | Priority                          | Assignedto          | Delete                                   |              |
|                   | New Booking                                                                       | Paid in full - guest                                                                             |                     | 1                | (1) High                          | ian                 | <u>Delete</u>                            |              |
|                   | New Booking - F                                                                   | owner - new boo                                                                                  |                     | 5                | (2) Low                           | ian                 | Delete                                   |              |
|                   | New Booking                                                                       | new booking mer                                                                                  |                     | 7                | (3) Normal                        | ian                 | Delete                                   |              |
|                   | New booking fo                                                                    | new booking mer                                                                                  |                     |                  |                                   |                     | Delete                                   |              |
|                   | New Booking St                                                                    | owner - new boo                                                                                  |                     |                  |                                   |                     | Delete                                   |              |
|                   |                                                                                   |                                                                                                  |                     |                  |                                   |                     |                                          |              |
|                   |                                                                                   |                                                                                                  |                     |                  |                                   |                     |                                          |              |
|                   |                                                                                   |                                                                                                  |                     |                  |                                   |                     |                                          |              |
|                   | 1                                                                                 |                                                                                                  |                     |                  |                                   |                     |                                          |              |
| L L               | ч. U.                                                                             |                                                                                                  |                     |                  |                                   |                     |                                          |              |
|                   |                                                                                   |                                                                                                  |                     |                  |                                   |                     |                                          |              |
|                   |                                                                                   |                                                                                                  |                     |                  |                                   | 1                   | Close                                    | Save         |
|                   |                                                                                   |                                                                                                  |                     |                  |                                   |                     |                                          |              |
|                   | New Booking<br>New Booking - F<br>New Booking<br>New booking fo<br>New Booking St | Paid in full - guest<br>owner - new boo<br>new booking mer<br>new booking mer<br>owner - new boo |                     | IIII             | (1) High<br>(2) Low<br>(3) Normal | ian<br>ian          | Delete Delete Delete Delete Delete Close | Save         |

## Generating a letter from a booking

Similar to the Daily Tasks section above, we have introduced a new time saving feature on all of the booking records.

Now included in the bottom left hand corner is the option to "Send Letter". This allows you to send correspondence to the owner, holidaymaker or linked maintenance company, without having to go into the dedicated "Send Letter" screen.

| 💽 Holiday Mana | ager : Booking View/Edit |                 |                           |        |           |          |                      |        |          |              |            | ×        |
|----------------|--------------------------|-----------------|---------------------------|--------|-----------|----------|----------------------|--------|----------|--------------|------------|----------|
| Holiday        | Manager                  |                 |                           |        |           |          |                      |        | Status   | Full Pa      | id         | <b>*</b> |
| Dealing Info   | Pacifica Comment         | De alvia a Uiat |                           |        |           |          | _                    |        | -        | _            | _          |          |
| BOOKING INFO   | Booking Summary          | BOOKING HISt    | ory                       |        |           |          |                      |        |          |              |            |          |
| Booking        |                          |                 |                           |        | Property  |          |                      |        |          |              |            |          |
| Booking Ref    | f No B2011/0059          |                 |                           |        | Ref No    | P2010    | 0/0003               |        | Title Ro | ock Cotta    | ge         |          |
| Booking Fro    | m 13/11/2011 -           | Booking To      | 20/11/2011 - Nights       | 7      |           |          |                      |        |          |              |            | *        |
|                |                          | Holiday Cost    | 339.00                    |        | Notes     |          |                      |        |          |              |            |          |
| Holiday Make   | ar                       |                 |                           |        |           |          |                      |        |          |              |            |          |
| Rof No.        | H2010/0002               |                 | Source Newspaper Adv      | erti 🚽 | Extra     |          |                      |        |          |              |            |          |
| Name           | Ms Zoe Baker             |                 |                           |        | Extra's a | /ailable |                      | 1      |          |              |            |          |
| - Marrie       | 123 PARK ROAD, , Glasgow | v - G29 6GT, ,  |                           |        | Name      |          | Desc                 | Price  | Include  | Num<br>Avail | Num<br>Reg | Total    |
| Address        |                          |                 |                           |        | Deposit   |          | Refundable reservati | 100.00 | <b>V</b> | 1.00         | 1.00       | 100.00   |
| Talaakaaa      |                          |                 |                           | -      | Small ham | per      | Welcome Hamper       |        |          | 1.00         |            |          |
| Telephone      | iwoollov@vzboo.co.uk     | _               | Car Bog T56 W/ET          |        | Dog       |          | Pet Surcharge        |        |          | 5.00         |            |          |
| E-mail         | jwoolley@yarloo.co.uk    |                 | Carkey 150 WEI            |        | Large Ham | per      | Welcome Hamper       |        |          | 1.00         |            |          |
| Party          |                          |                 |                           |        | Booking C | harge    | Booking charge       | 20.00  | <b>V</b> | 1.00         | 1.00       | 20.00    |
| Total in Par   | rty 3 Adul               | ts 2            |                           |        |           |          |                      |        |          |              |            |          |
|                | Childre                  | en 1            |                           |        |           |          |                      |        |          |              |            |          |
|                | Infan                    | ts 0            | Guest Informat            | tion   |           |          |                      |        |          |              |            |          |
| Notes          |                          |                 |                           |        | •         |          | III                  |        |          |              |            | Þ        |
| NUCES          |                          |                 |                           |        |           |          |                      |        |          |              |            |          |
|                |                          |                 |                           |        |           |          |                      |        | Tot      | al Extra     |            | 120.00   |
|                |                          |                 |                           |        |           |          |                      |        | 100      |              |            | 120.00   |
|                |                          |                 |                           | -      |           |          |                      |        |          |              |            |          |
| -              |                          |                 |                           |        | -         | -        |                      |        | -        |              |            |          |
| Send Le        | Add Notes                | Cancel          | Booking <u>R</u> eceive M | onies  | Send M    | ail) 🔎   | Preview              | Next   |          | Close        |            | Book     |

## **Additional System Event**

As part of the automated system event work we have been addressing in the recent versions, we have included an additional System event that can be configured with the relevant letters and reminders.

**"Booking Amendment"**, can now be used as a system event and can be generated when changes have been made to a bookingwhere the booking status has not been changed.

## **System Event Prompts**

When the system brings up a prompt to generate a system event, a new screenhas now been introduced, with some further options.

The system will still default to the standard system event, however you now have the option to change this to generate an alternative system event if you prefer.

| Honday Manager : Booking Syste | em Event      |              |    |
|--------------------------------|---------------|--------------|----|
| Holiday Manager                |               |              |    |
| Do you want to generate        | the following | system even  | t? |
| New Booking Status - Fu        | ıll Paid      | oyoteni oron | •  |
| Ves                            | 1             | 0            |    |

### **Manual System Events**

In certain situations the standard system events may not be relevant to be generated. For example for a new provisional booking, you may have a number of letters, emails, SMS text message and reminders setup, however for a particular property or occasion you may wish to generate a slightly different series of events.

To do this we have given users the option to add an unlimited amount of manual system events with the appropriate events linked to each. When the system brings up the prompt to generate the system event, as per above section, you have the option to override this and choose a different event in its place.

| Holiday Manager : S | System Settings     |                         |                      |                    |                 |                          |                  |           |
|---------------------|---------------------|-------------------------|----------------------|--------------------|-----------------|--------------------------|------------------|-----------|
| loliday Mar         | nager               |                         |                      |                    |                 |                          |                  |           |
|                     |                     |                         |                      | -                  |                 |                          |                  |           |
| npany Details   Ger | neral Settings   Ov | vner   Property   Holid | ay Maker   Maintenan | ce Company   Price | Bands   Booking | Information   Extras   1 | nvoice Type Syst | em Events |
| New Sy              | ystem Events        |                         |                      |                    |                 |                          |                  |           |
|                     |                     |                         |                      | Add                |                 |                          |                  |           |
|                     |                     |                         |                      |                    |                 |                          |                  |           |
| - Configu           | ure System Events   | 1                       |                      |                    |                 |                          |                  |           |
| S                   | ystem event         |                         |                      | -                  | Priority        |                          |                  |           |
| Ger                 | nerate letter 📄     |                         |                      |                    | Assign to       | · · ·                    |                  |           |
| Ge                  | enerate SMS 📄       |                         |                      |                    | Reminder in     | -                        | days             |           |
| Ad                  | dd reminder 🔲       |                         |                      |                    |                 |                          |                  |           |
|                     |                     |                         |                      |                    |                 |                          |                  |           |
|                     |                     |                         |                      | Add                |                 |                          |                  |           |
| 9                   | SystemEvent         | SendLetter              | SendSms              | Reminder           | Priority        | Assignedto               | Delete           |           |
| N                   | lew Booking         | Paid in full - guest    |                      | 1                  | (1) High        | ian                      | Delete           |           |
| N                   | ew Booking - F      | owner - new boo         |                      | 5                  | (2) Low         | ian                      | <u>Delete</u>    |           |
| N                   | ew Booking          | new booking mer         |                      | 7                  | (3) Normal      | ian                      | <u>Delete</u>    |           |
| N                   | ew booking fo       | new booking mer         |                      |                    |                 |                          | <u>Delete</u>    |           |
| N                   | ew Booking St       | owner - new boo         |                      |                    |                 |                          | Delete           |           |
|                     |                     |                         |                      |                    |                 |                          |                  |           |
|                     |                     |                         |                      |                    |                 |                          |                  |           |
|                     |                     |                         |                      |                    |                 |                          |                  |           |
|                     |                     |                         |                      |                    |                 |                          |                  |           |
| •                   |                     |                         |                      | III                |                 |                          | Þ                |           |
|                     |                     |                         |                      |                    |                 |                          |                  |           |
|                     |                     |                         |                      |                    |                 |                          | Close            | Savo      |
|                     |                     |                         |                      |                    |                 |                          | Liose            | Save      |
|                     |                     |                         |                      |                    |                 |                          |                  |           |

## **Additional Booking Merge Codes**

For this version we have introduced the following new merge codes, for use in generating letters, emails and other correspondence.

| Booking Nights | - | #b_nights     |
|----------------|---|---------------|
| Total Guests   | - | #b_partytotal |
| Adult guests   | - | #b_adults     |
| Children       | - | #b_children   |
| Infants        | - | #b_infants    |

This complements the new functionality introduced in version 2.0.16, where we can now specify the number and type of guests for each booking.

#### **Additional Items**

On the booking and availability screen the refresh button no longer resets the calendar to the current month. This ensures that any additions to the calendar for future dates are instantly visible.

Also on the Booking and Availability screen the "Date To" search option has been changed to ensure you can never select a date prior to the "Date from" field. This makes the searching by date quicker and easier to carry out.

There is now an option to remove unwanted or out-dated credit card details from the holidaymaker screen.

After adding a new holidaymaker record and clicking the save button, you now have the option to make further additions or amendments to the information. You are then able to resave this.